## Segui le istruzioni -in 8 punti- per la procedura di firma digitale del contratto <u>Hera</u>

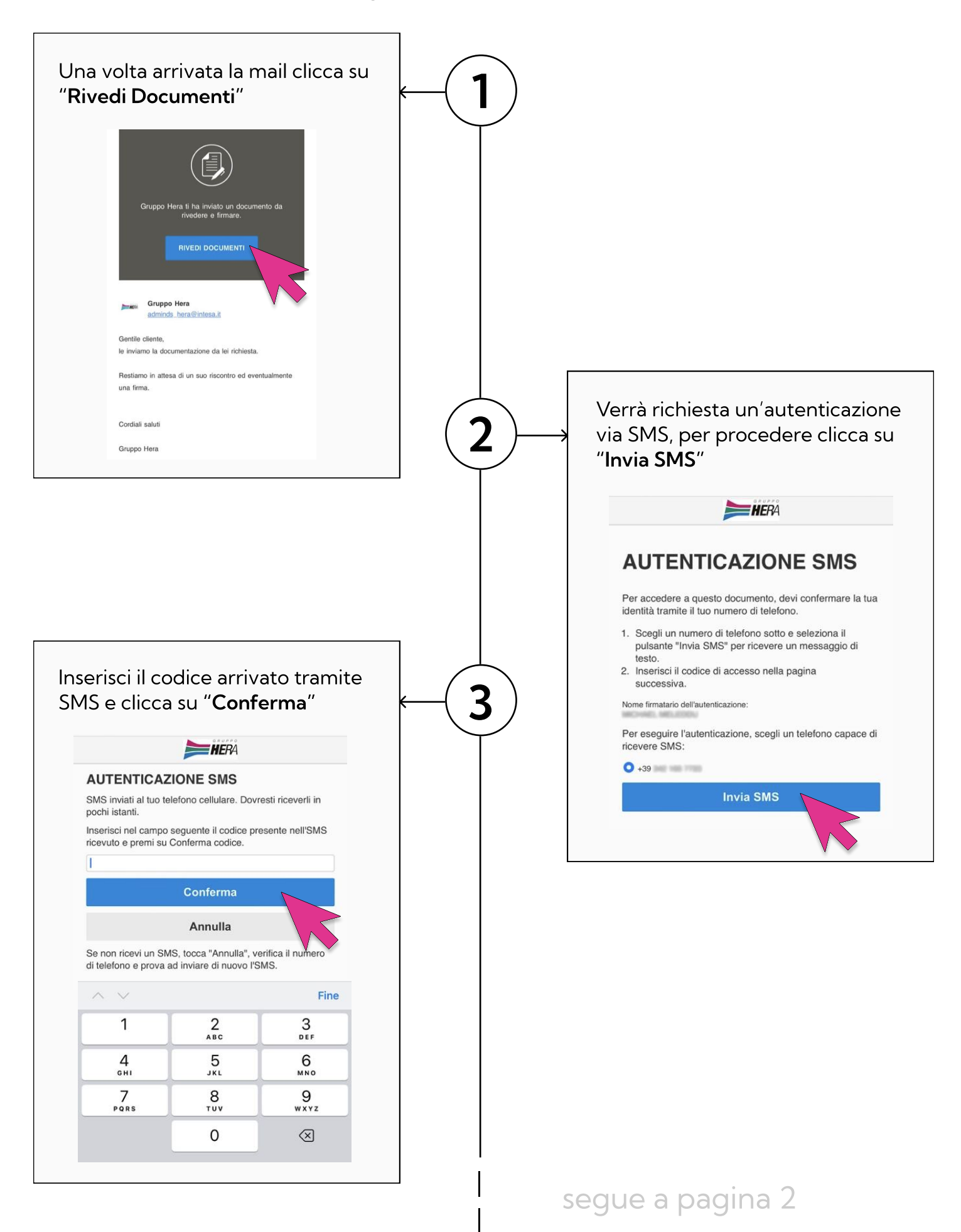

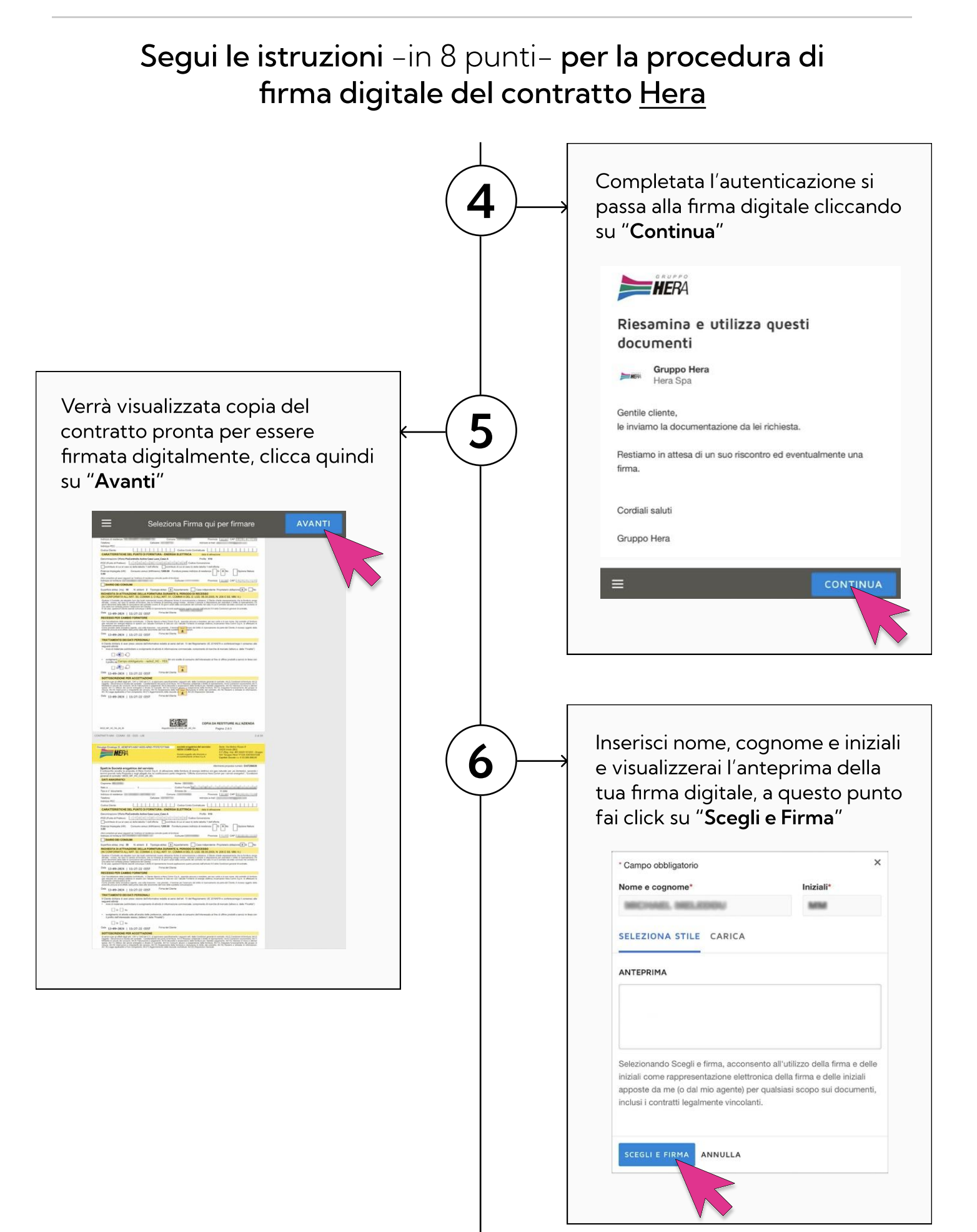

## segue a pagina 3

## Segui le istruzioni -in 8 punti- per la procedura di firma digitale del contratto <u>Hera</u>

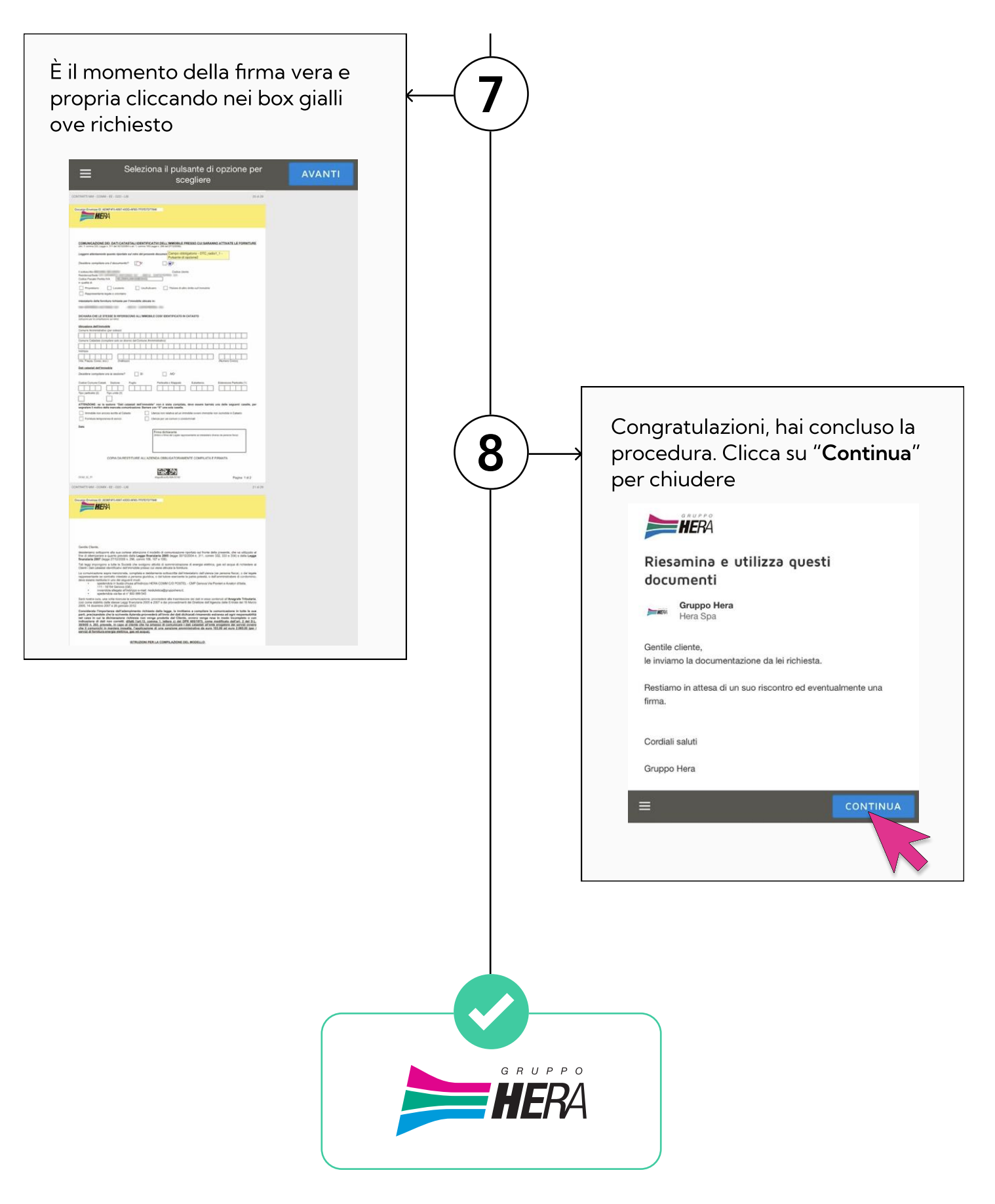